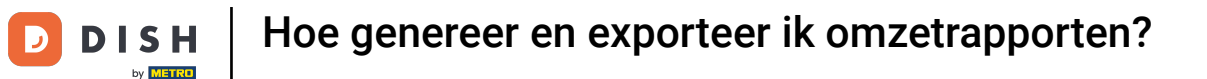

i

Welkom op het DISH POS dashboard. In deze handleiding laten we je zien hoe je omzetrapporten genereert en exporteert.

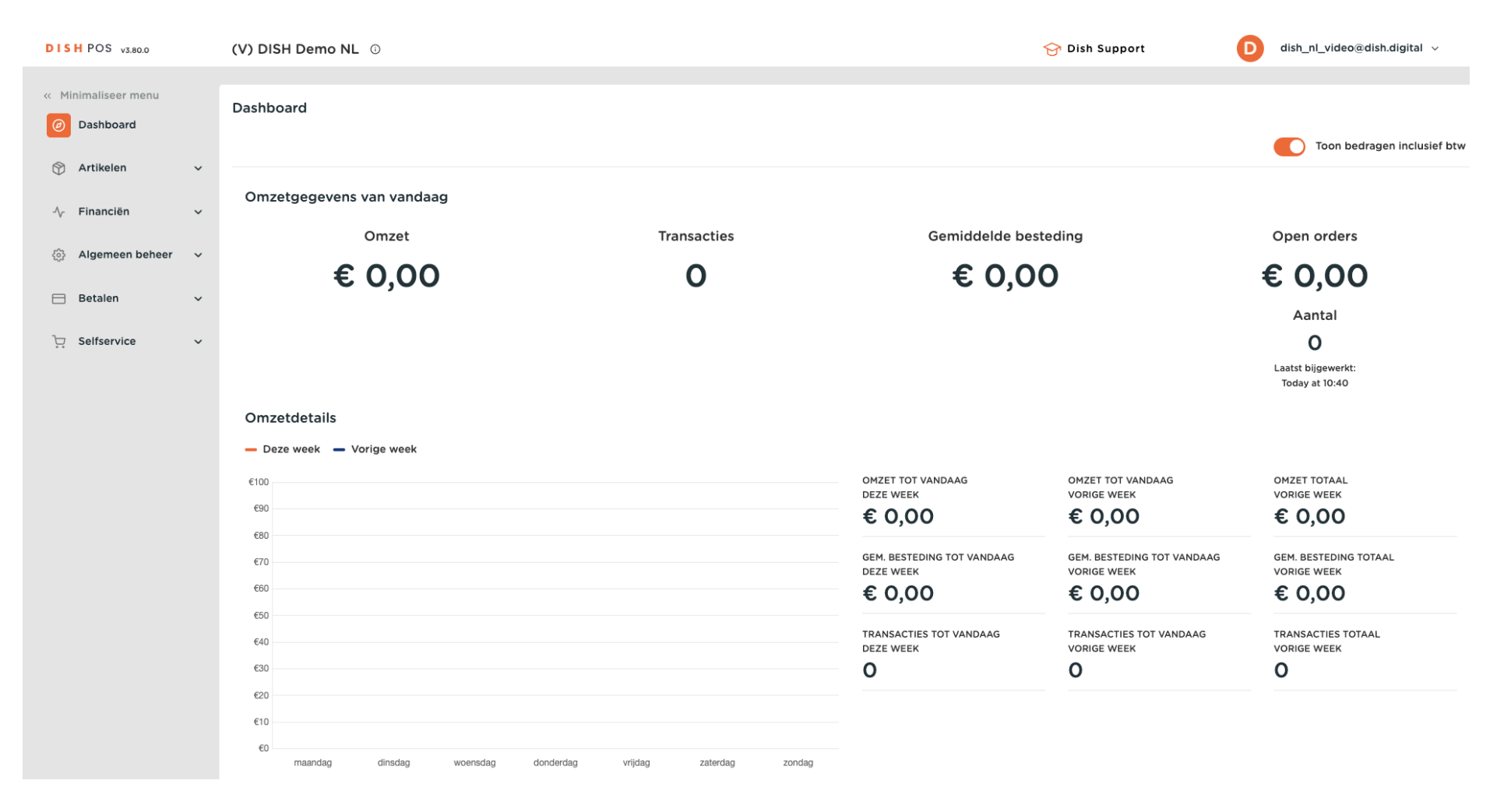

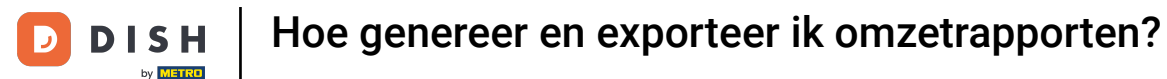

#### Klik eerst op Financiën.

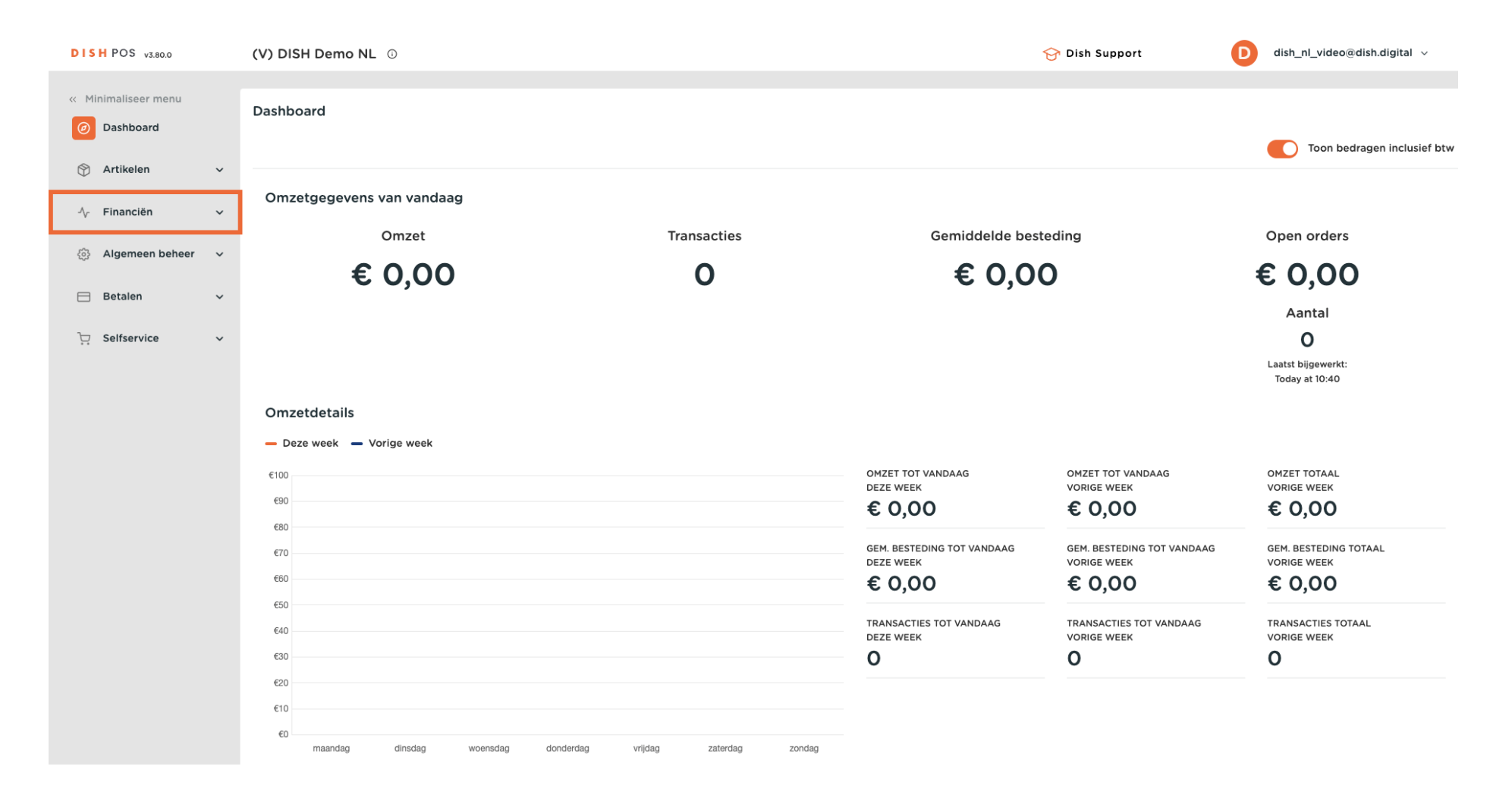

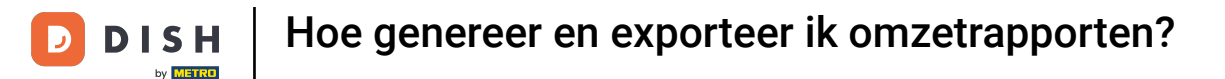

#### Toen ging ik naar het Omzetrapport.

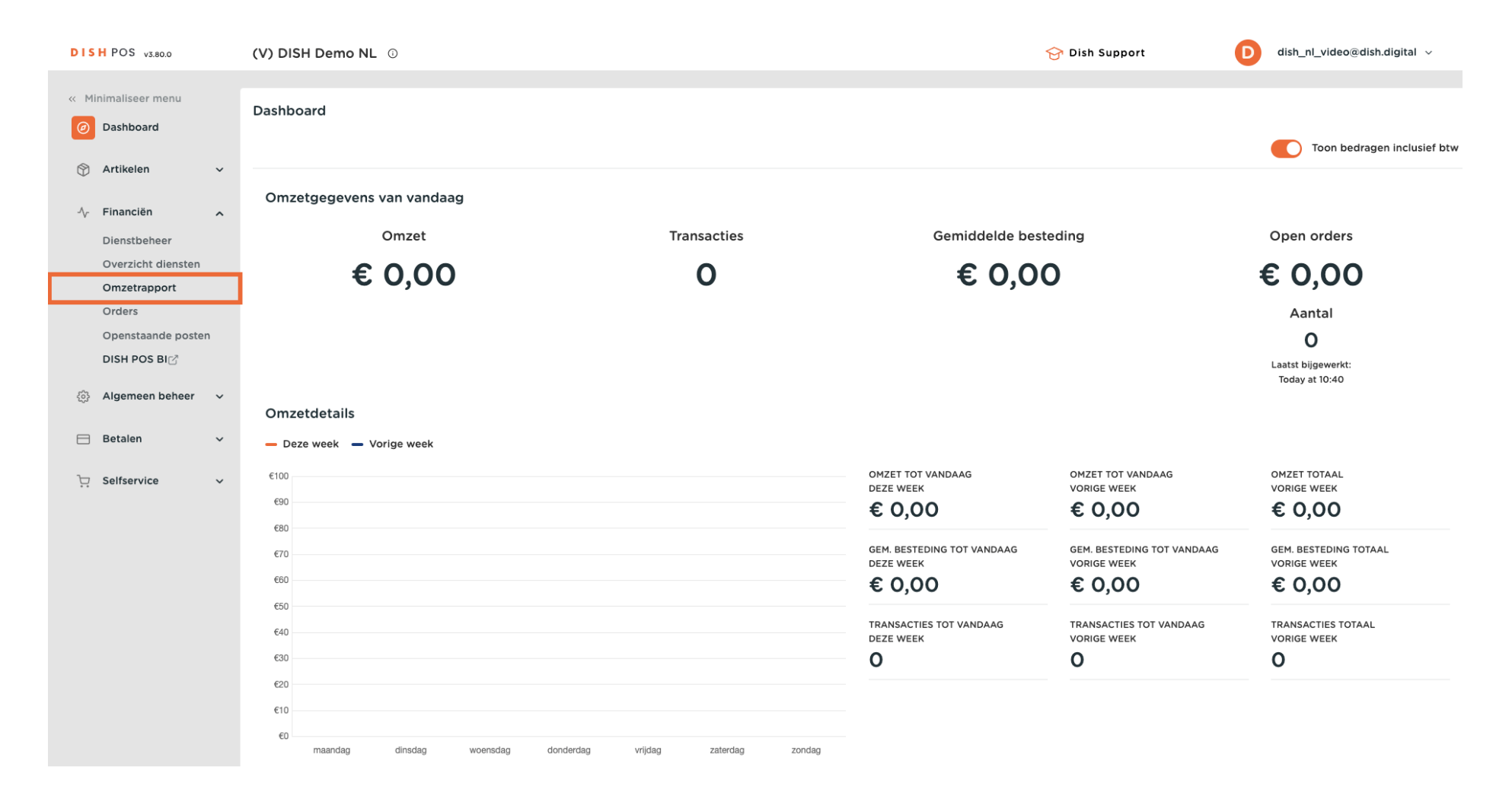

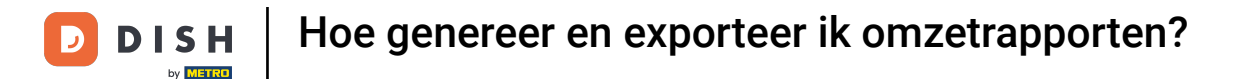

Je bent nu in het menu Rapport verkoopgegevens. Selecteer nu welk soort rapport je wilt genereren. Klik hiervoor op het vervolgkeuzemenu naast Omzetrapport.

| DISH POS v3.80.0                                                                                                    | (V) DISH Demo NL ①                                                                                                    |                      |                           |                                                              |                            | 😚 Dish Support | D dish_nl_video@d          | dish.digital 🗸 |
|----------------------------------------------------------------------------------------------------|----------------------------------------------------------------------------------------------------|----------------------|---------------------------|--------------------------------------------------------------|----------------------------|----------------|----------------------------|----------------|
| <ul> <li>Minimaliseer menu</li> <li>Dashboard</li> </ul>                                                                      | Omzetrapport                                                                                                    | kel 🗸                |                           |                                                              |                            |                |                            |                |
| 🕎 Artikelen 🗸 🗸                                                                                                    | Datum en tijd                                                                                                    |                      |                           | Omzetgroep                                                   |                            |                |                            |                |
| Financiën          Dienstbeheer          Overzicht diensten          Orders          Openstaande posten          DISH POS BIC | Van - Tot<br>04/12/2024 - 04/12/2024<br>Ik wil graag een rapport van<br>Vandaag<br>Gisteren<br>Deze week<br>Deze maand<br>Aangepast<br>Tijdselectie (hele uren)<br>06:00 - 06:00 | :                    |                           | <ul> <li>Laag BTW</li> <li>Hoog BTW</li> <li>Test</li> </ul> |                            |                |                            |                |
| 〕<br>♀ Selfservice ✓                                                                                                    | Dit overzicht is niet geschi                                                                                                    | kt voor jouw btw opg | ave, bedragen kunnen zijr | n afgerond.                                                  |                            |                | လ Download 🗸               | Genereren      |
|                                                                                                    | Naam                                                                                                    | ID                   | Totaal                    | Excl. korting<br>Incl. btw                                   | Incl. korting<br>Excl. btw | 3              | Incl. korting<br>Incl. btw |                |
|                                                                                                    |                                                                                                    |                      |                           |                                                              |                            |                |                            |                |

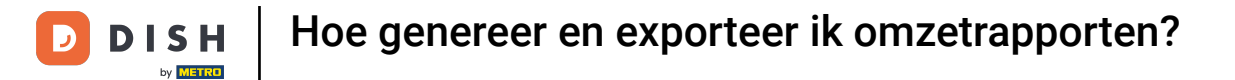

#### Specificeer daarna je rapportperiode door de overeenkomstige velden in te vullen.

| DISH POS v3.80.0                                                                                                    | (V) DISH Demo NL ①                                                                                                    |                      |                           |                                                                    |                           | 😚 Dish Support | D dish_nl_video@dish.digital ~ |
|----------------------------------------------------------------------------------------------------|----------------------------------------------------------------------------------------------------|----------------------|---------------------------|--------------------------------------------------------------------|---------------------------|----------------|--------------------------------|
| « Minimaliseer menu Ø Dashboard                                                                                                    | Omzetrapport Omz                                                                                                    | zetgroep 🗸           |                           |                                                                    |                           |                |                                |
| 🕎 Artikelen 🗸 🗸                                                                                                    | Datum en tijd                                                                                                    |                      |                           | Omzetgroep                                                         |                           |                |                                |
| Image: Pinanciën     Image: Pinanciën       Dienstbeheer     Overzicht diensten       Overzicht diensten     Overzicht diensten       Orders     Openstaande posten       DISH POS Big     Image: Posten | Van - Tot<br>04/12/2024 - 04/12/2024<br>Ik wil graag een rapport van<br>Vandaag<br>Gisteren<br>Deze week<br>Deze maand<br>Aangepast<br>Tijdselectie (hele uren)<br>06:00 - 06:00 | :                    |                           | <ul> <li>✓ Laag BTW</li> <li>✓ Hoog BTW</li> <li>✓ Test</li> </ul> |                           |                |                                |
| 고 Selfservice ~                                                                                                    | Dit overzicht is niet geschi                                                                                                    | kt voor jouw btw opg | ave, bedragen kunnen zijn | afgerond.                                                          |                           |                | ⇔Download ∨ Genereren          |
|                                                                                                    | Naam                                                                                                    | ID                   | Totaal                    | Excl. korting<br>Incl. btw                                         | Incl. kortin<br>Excl. btw | g              | Incl. korting<br>Incl. btw     |
|                                                                                                    |                                                                                                    |                      |                           |                                                                    |                           |                |                                |

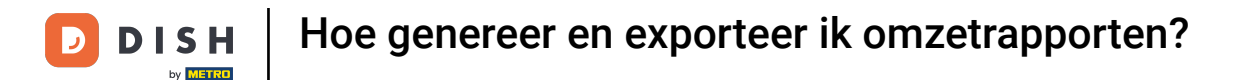

Selecteer vervolgens welke omzetgroepen je in je rapport wilt zien door de respectievelijke vinkjes te zetten.

| DISH POS v3.80.0                                                                                                    | (V) DISH Demo NL 0                                                                                                    |                      |                           |                                |                           | 😚 Dish Support | dish_nl_video@d            | lish.digital 🗸 |
|----------------------------------------------------------------------------------------------------|----------------------------------------------------------------------------------------------------|----------------------|---------------------------|--------------------------------|---------------------------|----------------|----------------------------|----------------|
| « Minimaliseer menu<br>Ø Dashboard                                                                                                    | Omzetrapport Omz                                                                                                    | etgroep 🗸            |                           |                                |                           |                |                            |                |
| 🕥 Artikelen 🗸 🗸                                                                                                    | Datum en tijd                                                                                                    |                      |                           | Omzetgroep                     |                           |                |                            |                |
| Financiën          Dienstbeheer          Overzicht diensten          Omzetrapport          Orders          DISH POS BIC          Olemen beheer | Van - Tot<br>02/12/2024 - 08/12/2024<br>Ik wil graag een rapport van:<br>Vandaag<br>Gisteren<br>Deze week<br>Deze maand<br>Aangepast<br>Tijdselectie (hele uren)<br>06:00 - 06:00 |                      |                           | Aaag BTW     Hoog BTW     Test |                           |                |                            |                |
| ☐ Betalen ✓                                                                                                    | Dit overzicht is niet geschik                                                                                                    | t voor jouw btw opga | ave, bedragen kunnen zijr | afgerond.                      |                           |                | လ့ Download 🗸              | Genereren      |
|                                                                                                    | Naam                                                                                                    | ID                   | Totaal                    | Excl. korting<br>Incl. btw     | Incl. kortin<br>Excl. btw | 9              | Incl. korting<br>Incl. btw |                |

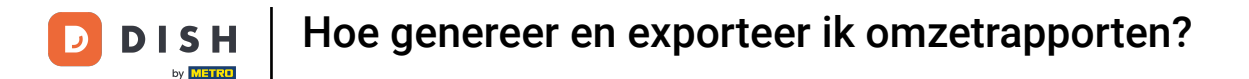

# Je kunt ook kiezen uit de subcategorieën van de omzetgroepen. Je hoeft alleen maar de hoofdcategorieën uit te vouwen met de naar beneden wijzende pijl.

| DISH POS v3.80.0                                                                                                    | (V) DISH Demo NL 0                                                                                                    |                            |                     |                                                                                                    |                           | 😚 Dish Support | D dish_nl_video@           | dish.digital 🗸 |
|----------------------------------------------------------------------------------------------------|----------------------------------------------------------------------------------------------------|----------------------------|---------------------|----------------------------------------------------------------------------------------------------|---------------------------|----------------|----------------------------|----------------|
| <ul> <li>Minimaliseer menu</li> <li>Dashboard</li> </ul>                                                                                  | Omzetrapport Omzet                                                                                                    | tgroep 🗸                   |                     |                                                                                                    |                           |                |                            |                |
| 🕎 Artikelen 🗸 🗸                                                                                                    | Datum en tijd                                                                                                    |                            |                     | Omzetgroep                                                                                                    |                           |                |                            |                |
| Financiën        Dienstbeheer        Overzicht diensten        Orders        Openstaande posten        DISH POS BIC        Olemeen beheer | Van - Tot<br>02/12/2024 - 08/12/2024<br>Ik wil graag een rapport van:<br>Vandaag<br>Gisteren<br>Deze week<br>Deze maand<br>Aangepast<br>Tijdselectie (hele uren)<br>06:00 - 06:00 |                            |                     | Laag BTW Loog BTW Loog BTW Lo |                           |                |                            |                |
| 및 Selfservice ~                                                                                                    | Dit overzicht is niet geschikt                                                                                                    | voor jouw btw opgave, bedr | agen kunnen zijn af | fgerond.                                                                                                    |                           |                | လှDownload 🗸               | Genereren      |
|                                                                                                    | Naam                                                                                                    | ID Tota                    | aal                 | Excl. korting<br>incl. btw                                                                                                    | Incl. kortin<br>Excl. btw | g              | Incl. korting<br>Incl. btw |                |
|                                                                                                    |                                                                                                    |                            |                     |                                                                                                    |                           |                |                            |                |

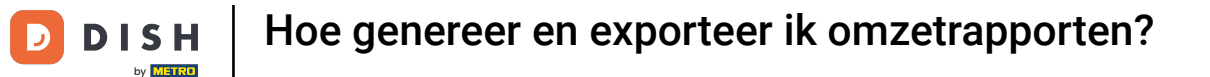

Zodra je de parameters hebt ingesteld, klik je op Genereren. Het rapport wordt alleen bijgewerkt door op Genereren te klikken.

| DISH POS v3.80.0                                         | (V) DISH Demo NL ③                                               |                               |                       |                            |                           | 😚 Dish Support | D dish_nl_video@dish.digital v |
|----------------------------------------------------------|------------------------------------------------------------------|-------------------------------|-----------------------|----------------------------|---------------------------|----------------|--------------------------------|
| <ul> <li>Minimaliseer menu</li> <li>Dashboard</li> </ul> | Omzetrapport Omze                                                | tgroep 🗸                      |                       |                            |                           |                |                                |
| 🕎 Artikelen 🗸 🗸                                          | Datum en tijd                                                    |                               | Oma                   | zetgroep                   |                           |                |                                |
| ✓ Financiën ∧ Dienstbeheer                               | Van - Tot<br>02/12/2024 - 08/12/2024                             |                               | <u>~ ⊠</u><br>_ €     | Laag BTW                   |                           |                |                                |
| Overzicht diensten<br>Omzetrapport<br>Orders             | Ik wil graag een rapport van:<br>Vandaag<br>Gisteren             |                               | ~ [                   | Drinks Low VAT             |                           |                |                                |
| Openstaande posten<br>DISH POS BIC <sup>®</sup>          | Deze maand<br>Aangepast                                          |                               |                       |                            |                           |                |                                |
| <ul> <li>Algemeen beheer </li> <li>Betalen </li> </ul>   | Tijdselectie (hele uren)           06:00         -         06:00 |                               |                       |                            |                           |                |                                |
| ∵ Selfservice v                                          | Dit overzicht is niet geschikt                                   | voor jouw btw opgave, bedrage | n kunnen zijn afgeror | nd.                        |                           |                | ⇔Download ✓ Genereren          |
|                                                          | Naam                                                             | ID Totaal                     |                       | Excl. korting<br>Incl. btw | Incl. kortin<br>Excl. btw | Ig             | Incl. korting<br>Incl. btw     |

## Klik op Download om het gegenereerde rapport te exporteren.

| DISH POS v3.80.0                                                                        | (V) DISH Demo NL ③                                                                           |                       |                         |                                                                                                |                            | 😚 Dish Support | D dish_nl_video@dish       | n.digital 🗸 |
|-----------------------------------------------------------------------------------------|----------------------------------------------------------------------------------------------|-----------------------|-------------------------|------------------------------------------------------------------------------------------------|----------------------------|----------------|----------------------------|-------------|
| « Minimaliseer menu<br>Ø Dashboard                                                      | Omzetrapport Omze                                                                            | etgroep 🗸             |                         |                                                                                                |                            |                |                            |             |
| 🕎 Artikelen 🗸 🗸                                                                         | Datum en tijd                                                                                |                       |                         | Omzetgroep                                                                                     |                            |                |                            |             |
| Financiën     A       Dienstbeheer     Overzicht diensten       Omzetrapport     Orders | Van - Tot<br>02/12/2024 - 08/12/2024<br>Ik wil graag een rapport van:<br>Vandaag<br>Gisteren |                       |                         | <ul> <li>✓ Laag BTW</li> <li>✓ Keuken</li> <li>✓ Drinks Low VAT</li> <li>✓ Hoog BTW</li> </ul> |                            |                |                            |             |
| Openstaande posten<br>DISH POS BIC                                                      | Deze maand<br>Aangepast                                                                      |                       |                         |                                                                                                |                            |                |                            |             |
| <ul> <li>Algemeen beheer </li> <li>Betalen </li> </ul>                                  | Tijdselectie (hele uren)           06:00         -         06:00                             |                       |                         |                                                                                                |                            |                |                            |             |
| . Selfservice v                                                                         | Dit overzicht is niet geschikt                                                               | : voor jouw btw opgav | e, bedragen kunnen zijn | afgerond.                                                                                      |                            |                | ာ Download 🗸               | Genereren   |
|                                                                                         | Naam                                                                                         | ID                    | Totaal                  | Excl. korting<br>Incl. btw                                                                     | Incl. korting<br>Excl. btw | 3              | Incl. korting<br>Incl. btw |             |

# • Klik op .PDF om het rapport als PDF-bestand te downloaden.

| DISH POS v3.80.0                             | (V) DISH Demo NL ①                                               | )                      |                            |                                                   |                            | 😚 Dish Support | D dish_nl_video@dish. | .digital 🗸 |
|----------------------------------------------|------------------------------------------------------------------|------------------------|----------------------------|---------------------------------------------------|----------------------------|----------------|-----------------------|------------|
| « Minimaliseer menu Ø Dashboard              | Omzetrapport On                                                  | nzetgroep 🗸            |                            |                                                   |                            |                |                       |            |
| 🕥 Artikelen 🗸 🗸                              | Datum en tijd                                                    |                        |                            | Omzetgroep                                        |                            |                |                       |            |
| Financiën A<br>Dienstbeheer                  | Van - Tot<br>02/12/2024 - 08/12/2024                             | 4                      |                            | <ul><li>∽ ☑ Laag BTW</li><li>✓ ☑ Keuken</li></ul> |                            |                |                       |            |
| Overzicht diensten<br>Omzetrapport<br>Orders | Ik wil graag een rapport va<br>Vandaag<br>Gisteren               | n:                     |                            | Vert Drinks Low VAT Vert Hoog BTW                 |                            |                |                       |            |
| Openstaande posten<br>DISH POS BI            | Deze week<br>Deze maand<br>Aangepast                             |                        |                            |                                                   |                            |                |                       |            |
| Betalen                                      | Tijdselectie (hele uren)           06:00         -         06:00 |                        |                            |                                                   |                            |                |                       |            |
| ∵ Selfservice ✓                              | Dit overzicht is niet gesch                                      | nikt voor jouw btw opg | gave, bedragen kunnen ziji | n afgerond.                                       |                            |                | လ Download 🔨          | Genereren  |
|                                              | Naam                                                             | ID                     | Totaal                     | Excl. korting<br>Incl. btw                        | Incl. korting<br>Excl. btw | g              | .PDF<br>.CSV          |            |
|                                              |                                                                  |                        |                            |                                                   |                            |                | .^L3                  |            |

# Om het rapport als CSV-bestand te downloaden, klik je op .CSV.

| DISH POS v3.80.0                                                                                | (V) DISH Demo NL                                                                                                    | )                      |                            |                                                                                                |                            | 😚 Dish Support | dish_nl_video@dish.digit | al v   |
|-------------------------------------------------------------------------------------------------|----------------------------------------------------------------------------------------------------|------------------------|----------------------------|------------------------------------------------------------------------------------------------|----------------------------|----------------|--------------------------|--------|
| <ul> <li>Minimaliseer menu</li> <li>Dashboard</li> </ul>                                        | Omzetrapport Or                                                                                                    | mzetgroep 🗸            |                            |                                                                                                |                            |                |                          |        |
| 🕎 Artikelen 🗸 🗸                                                                                 | Datum en tijd                                                                                                    |                        |                            | Omzetgroep                                                                                     |                            |                |                          |        |
| Pinanciën ∧ Dienstbeheer Overzicht diensten Orders Openstaande posten DISH POS BIC <sup>3</sup> | Van - Tot<br>02/12/2024 - 08/12/2024<br>Ik wil graag een rapport va<br>Vandaag<br>Gisteren<br>Deze week<br>Deze maand<br>Aangenast | 4<br>an:               |                            | <ul> <li>✓ Laag BTW</li> <li>✓ Keuken</li> <li>✓ Drinks Low VAT</li> <li>✓ Hoog BTW</li> </ul> |                            |                |                          |        |
| <ul> <li>Algemeen beheer</li> <li>Betalen</li> </ul>                                            | Tijdselectie (hele uren)           06:00         06:00                                                                             |                        |                            |                                                                                                |                            |                |                          |        |
| ∵ Selfservice ✓                                                                                 | Dit overzicht is niet gesc                                                                                                    | hikt voor jouw btw opg | gave, bedragen kunnen ziji | n afgerond.                                                                                    |                            |                | O Download A Gene        | ereren |
|                                                                                                 | Naam                                                                                                    | ID                     | Totaal                     | Excl. korting<br>Incl. btw                                                                     | Incl. korting<br>Excl. btw | 3              | .CSV<br>.XLS             |        |

## Om het rapport als XLS-bestand te downloaden, klik je op .XLS.

| DISH POS v3.80.0                                                                                                    | (V) DISH Demo NL                                                                                                    | )                      |                            |                                                                                                | 😚 Dish Support             | D dish_nl_video@d | lish.digital 🗸 |           |
|----------------------------------------------------------------------------------------------------|----------------------------------------------------------------------------------------------------|------------------------|----------------------------|------------------------------------------------------------------------------------------------|----------------------------|-------------------|----------------|-----------|
| <ul> <li>Minimaliseer menu</li> <li>Dashboard</li> </ul>                                                                      | Omzetrapport Or                                                                                                    | nzetgroep 🗸            |                            |                                                                                                |                            |                   |                |           |
| 🕎 Artikelen 🗸 🗸                                                                                                    | Datum en tijd                                                                                                    |                        |                            | Omzetgroep                                                                                     |                            |                   |                |           |
| Financiën          Dienstbeheer          Overzicht diensten          Orders          Openstaande posten          DISH POS BIC | Van - Tot<br>02/12/2024 - 08/12/2024<br>Ik wil graag een rapport va<br>Vandaag<br>Gisteren<br>Deze week<br>Deze maand<br>Aangepast<br>Tijdselectie (hele uren) | 4<br>an:               |                            | <ul> <li>✓ Laag BTW</li> <li>✓ Keuken</li> <li>✓ Drinks Low VAT</li> <li>✓ Hoog BTW</li> </ul> |                            |                   |                |           |
| Η Betalen 🗸 🗸                                                                                                    | 06:00 - 06:00                                                                                                    |                        |                            |                                                                                                |                            |                   |                |           |
| े़ Selfservice ∽                                                                                                    | Dit overzicht is niet gesc                                                                                                    | hikt voor jouw btw opg | gave, bedragen kunnen ziji | n afgerond.                                                                                    |                            |                   |                | Genereren |
|                                                                                                    | Naam                                                                                                    | ID                     | Totaal                     | Excl. korting<br>Incl. btw                                                                     | Incl. korting<br>Excl. btw |                   | .CSV<br>.XLS   |           |

i

#### Dat was het. Je hebt de tutorial voltooid en weet nu hoe je omzetrapporten genereert en exporteert.

| DISH POS v3.80.0                                                                                                    | (V) DISH Demo NL ③                                                                                                    |                           |                       |                                                                                                | 😚 Dish Support             | dish_nl_video@dish.digital ~ |                             |
|----------------------------------------------------------------------------------------------------|----------------------------------------------------------------------------------------------------|---------------------------|-----------------------|------------------------------------------------------------------------------------------------|----------------------------|------------------------------|-----------------------------|
| « Minimaliseer menu<br>@ Dashboard                                                                                                    | Omzetrapport Omzet                                                                                                    | tgroep 🗸                  |                       |                                                                                                |                            |                              |                             |
| 🕎 Artikelen 🗸 🗸                                                                                                    | Datum en tijd                                                                                                    |                           |                       | Omzetgroep                                                                                     |                            |                              |                             |
| ✓       Financiën       ▲         Dienstbeheer       Overzicht diensten       □         Orders       Openstaande posten       □         DISH POS BIC       ✓         Ø       Algemeen beheer       ✓ | Van - Tot<br>02/12/2024 - 08/12/2024<br>Ik wil graag een rapport van:<br>Vandaag<br>Gisteren<br>Deze week<br>Deze maand<br>Aangepast<br>Tijdselectie (hele uren)<br>06:00 - 06:00 |                           |                       | <ul> <li>✓ Laag BTW</li> <li>✓ Keuken</li> <li>✓ Drinks Low VAT</li> <li>✓ Hoog BTW</li> </ul> |                            |                              |                             |
| ∵ Selfservice ✓                                                                                                    | Dit overzicht is niet geschikt                                                                                                    | voor jouw btw opgave, bed | dragen kunnen zijn af | gerond.                                                                                        |                            |                              | ⊕ Download      ✓ Genereren |
|                                                                                                    | Naam                                                                                                    | ID To                     | otaal                 | Excl. korting<br>Incl. btw                                                                     | Incl. korting<br>Excl. btw | 9                            | Incl. korting<br>Incl. btw  |

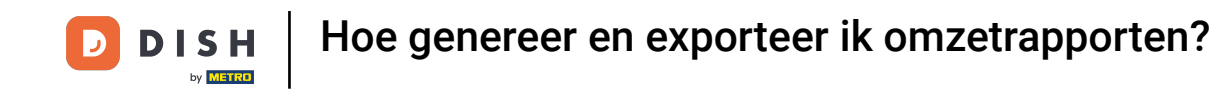

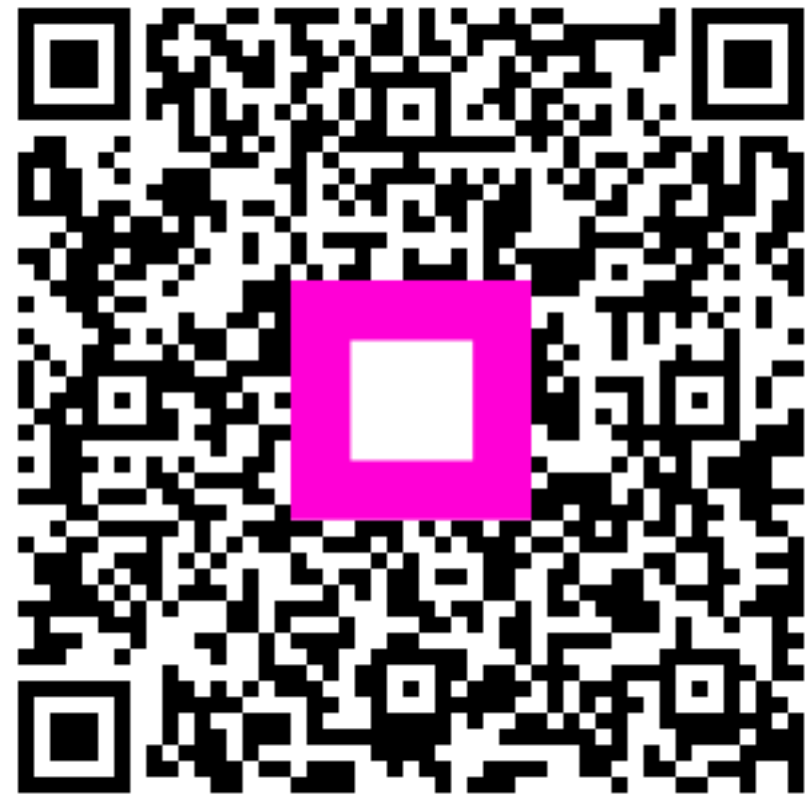

Scan om naar de interactieve speler te gaan